# TOUCH LCD WALL CONTROLLER for Online Controller

### KBRC01A

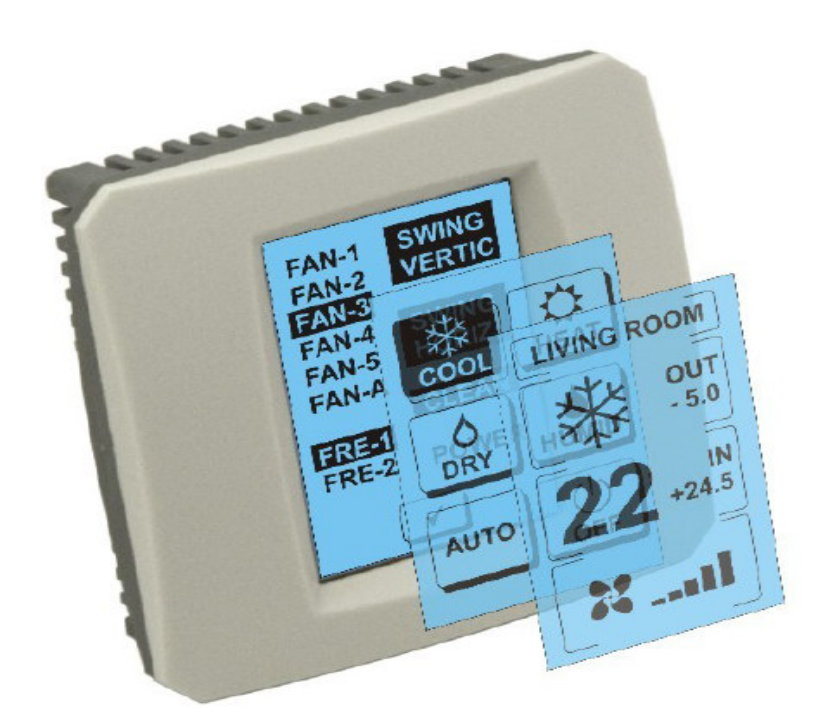

### **INSTRUCCIONES DE USO**

### 1. Descrição da tela de toque (Touch LCD Wall Controller)

Tela de toque LCD de parede controlador é um acessório do adaptador KKRP01A, que permitem a gestão de fácil utilização de ar-condicionado por meio de toque na tela LCD. (Seis cores da moldura de plástico estão disponíveis.)

### 2. Controle de ar-condicionado (A / C) através de tela sensível ao toque (Touch LCD Wall Controller)

### 2.1 MAIN SCREEN – OFF (Tela principal – OFF)

### - Button - ar condicionado por sua vez

Para ligar o ar condicionado botão toque do dedo - ligue o ecrã táctil LCD. MODE SCREEN é exibido (modos de tela) (ver Figura MODE SCREEN).

#### OUT - temperatura ambiente em ° C

Quando conectado a um sensor de temperatura externa é exibido à temperatura ambiente em ° C. OUT

Se o sensor de temperatura não está ligado, então é exibida O Após tocar **OUT** é exibido o MODE SCREEN (modos de tela).

## ${\rm IN}\,$ - temperatura ambiente detectada pela unidade interna de ar condicionado em ° C

Tocar no **IN** exibição em ENVIRONMENT SCREEN (meio ambiente tela) com as seguintes informações adicionais:

IN - temperatura interna em º C

**Humidity** em% (se o sensor de umidade está ligado, se o sensor não está conectado, "0%")

OUT - Temperatura externa em ° C

Toque no botão 🗹 . voltar à tela anterior.

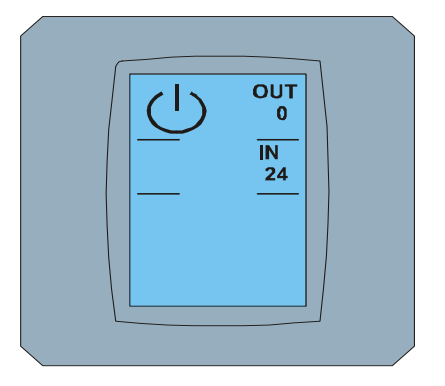

MAIN SCREEN OFF

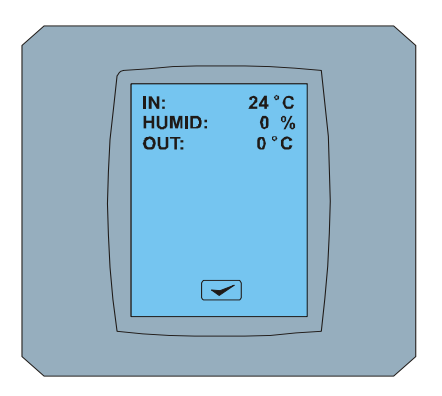

ENVIRONMENT SCREEN

### 2.2 MODE SCREEN (MODALIDADE DE TELA)

MODALIDADE DE TELA inclui oito ícones. Cinco ícones da moda:

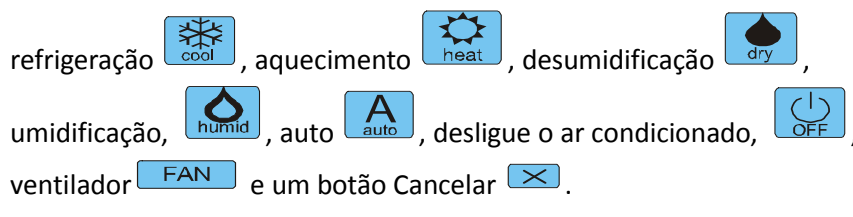

Ligar ar condicionado e selecione o modo de operação, tocando no ícone apropriado. (cool - legal, calor - desumidificação, úmidos - - quente, seco molhar, auto - automático) ou desligado tocando o ar condicionado ( <sup>|</sup> )

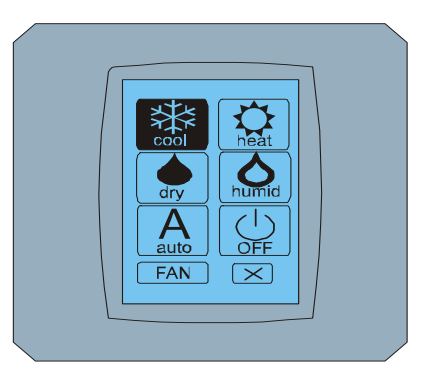

#### MODE SCREEN

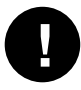

Modo de umidificar não é suportado. Depois de remover o modo de umidificação, o ar retorna ao regime anterior.

O fundo preto da ícon significa que o ar condicionado funciona neste modo. Ícone Com um preto MODO SCREEN fundo da tela significa que o ar condicionado está desligado.

Para ligar o sistema de ar condicionado no modo de arrefecimento, o modo cool, pressione o ícone no ecrã de modo de tela e pressionar a tela MAIN SCREEN - ON.

Depois de alguns segundos, a ecrã SCREEN apareça e depois ecrã principal - sem botões 💌 e 🗲 ON. Ar condicionado é ligado ao modo de operação COOL - cool.

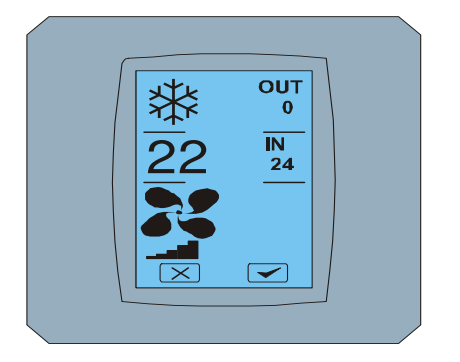

MAIN SCREEN - ON

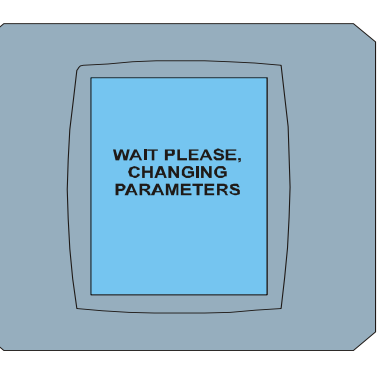

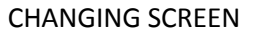

MAIN SCREEN – ON após de alteração

### 2.3 MAIN SCREEN (ECRÃ PRINCIPAL)

MAIN SCREEN inclui três secções principais (exceto IN e OUT campos de temperatura):

- 1. Ícone do modo atual
- 2. Ícone da temperatura desejada em °C
- 3. Ícone FAN (ventoinha) com ventilador indicador de intensidade

A forma de alterar os parâmetros nestas três seções é descrita nos capítulos seguintes.

### 2.4 Mudança de modo de operação

Para alterar o modo de ar condicionado, pressione o ícone do modo atual na ecrã principal - COOL (ícone do cool neste exemplo - ver Figura MAIN SCREEN – COOL) e a ecrã exibe MAIN SCREEN – COOL. Ícone do modo cool - com um fundo preto significa que o ar condicionador é no modo cool (ver Figura MAIN SCREEN – COOL).

Por exemplo, para mudar o modo de ar condicionado DRY - desumidificação pressione o ícone, a ecrã exibe ECRÃ PRINCIPAL - com botões e DRY. Pressione para confirmar a seleção (ou o botão para cancelar as novas configurações). Quando mudandar SCREEN ECRÃ PRINCIPAL - DRY sem botões e. O ar condicionado está agora em voga desumidificação.

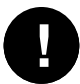

Modo Dry - desumidificação não é capaz de ajustar a temperatura. Modo úmido - umidificação não é suportado. Depois de selecionar o modo de ar úmido vai voltar ao regime anterior.

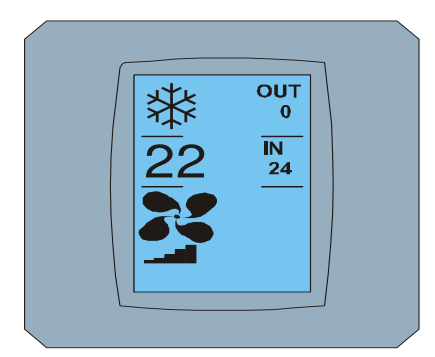

MAIN SCREEN - COOL

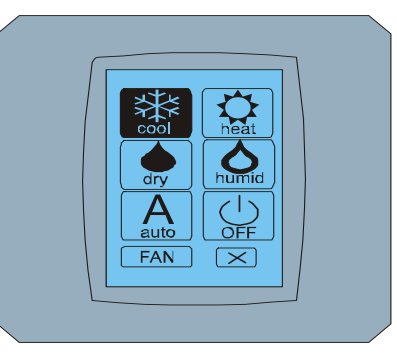

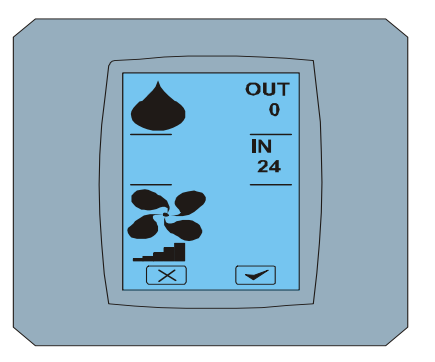

MODE SCREEN - COOL

MAIN SCREEN - DRY

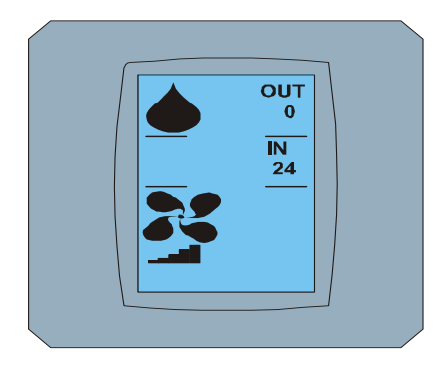

MAIN SCREEN – DRY após de alteração

### 2.5 ALTERAR A TEMPERATURA AMBIENTE DESEJADA

Para alterar a temperatura programada, pressione o ícone na tela de temperatura MAIN SCREEN - 22 (22 ° c é apenas um exemplo, veja a Figura MAIN SCREEN - 22) e na tela aparece TEMPERATURE CHANGING SCREEN.

Pressione voi e para alterar a temperatura desejada (neste exemplo 20 ° C) e confirme a sua alteração pressionando.

A tela MAIN SCREEN - 20 botões  $\bowtie$  e  $\checkmark$ . Pressione  $\checkmark$  para confirmar a sua escolha (ou o botão  $\bowtie$  para cancelar as novas configurações). Quando a tela é CHANGING SCREEN tela principal - 20 botões sem  $\bowtie$  e  $\checkmark$  uma exibição da temperatura desejada nova.

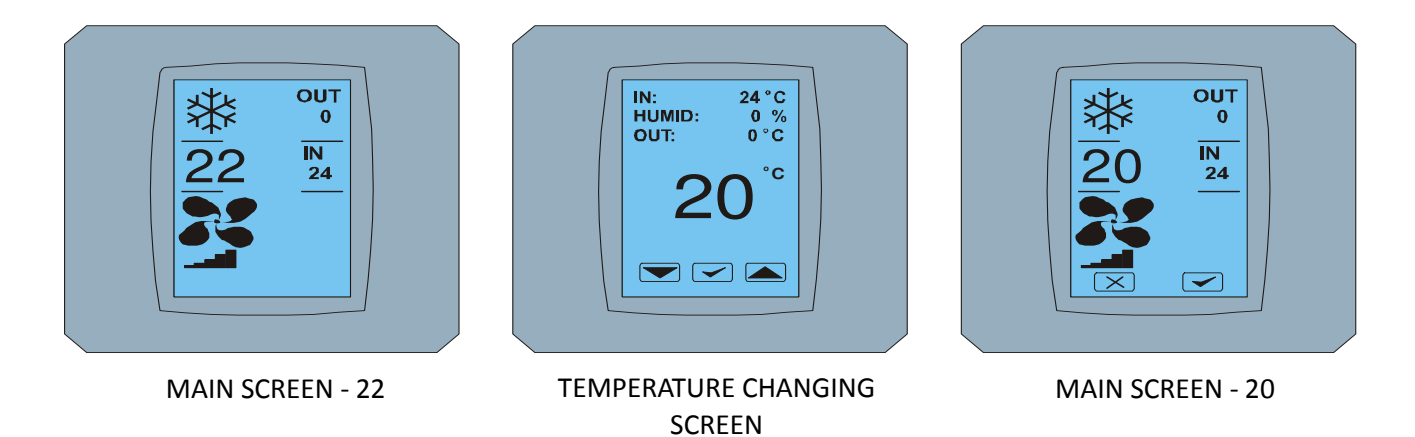

Touch LCD Wall Controller KBRC01A - Instrucciones de uso - 20120201

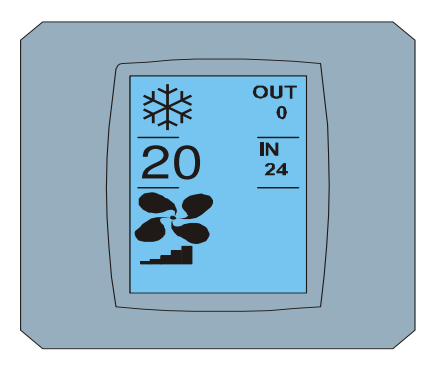

MAIN SCREEN - 20 após de alteração

Faixa de temperatura para o modo COOL - refrigeração é de 18 ° C ... 32 ° C, HEAT - calor é de 10 ° C ... 30 ° C; AUTO - Automatic é de 18 ° C .. 30 ° C

#### 2.6 MUDANÇA DE VELOCIDADE FAN

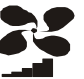

e a ecrã exibe MAIN SCREEN

Para alterar a intensidade do ar-condicionado de imprensa ikona FAN -- FAN 5 (veja MAIN SCREEN - FAN 5) ecrã exibe FAN SCREEN - FAN 5.

FAN SCREEN consiste de seis campos com níveis de intensidade de ventilação: FAN1, Fan2, FAN3, FAN4, fan5 e fana (ventilação automática de velocidade) e uma caixa de SWING VERTICAL - swingovanie vertical para ativar o movimento de persianas verticais. FAN1 (nível 1) representa a menor intensidade do ventilador e fan5 (nível 5) o mais elevado. Velocidade do ventilador ativo é indicado por caixa de fundo preto (consulte a FAN SCREEN - FAN 5).

Pressione o esforço apropriado fã caixa para alterar o nível (por exemplo, nível de fan5 nível FAN3), e (por exemplo), vire verticalmente swingovanie SWING caixa de imprensa VERTICAL. Fundo de campos selecionados ficará preta. Em seguida, confirme a seleção pressionando o botão 🚾 (veja a Figura SCREEN FAN - FAN 3).

A ecrã MAIN SCREEN - FAN 3 botões (neste exemplo) e com 🖂 a 🔽. Pressione < para confirmar a sua escolha (ou o botão 💌 para cancelar as novas configurações). Quando a tela é a CHANGING SCREEN -FAN 3 botões sem 💌 a 🚾 a exibição do novo nível necessário de intensidade do ventilador.

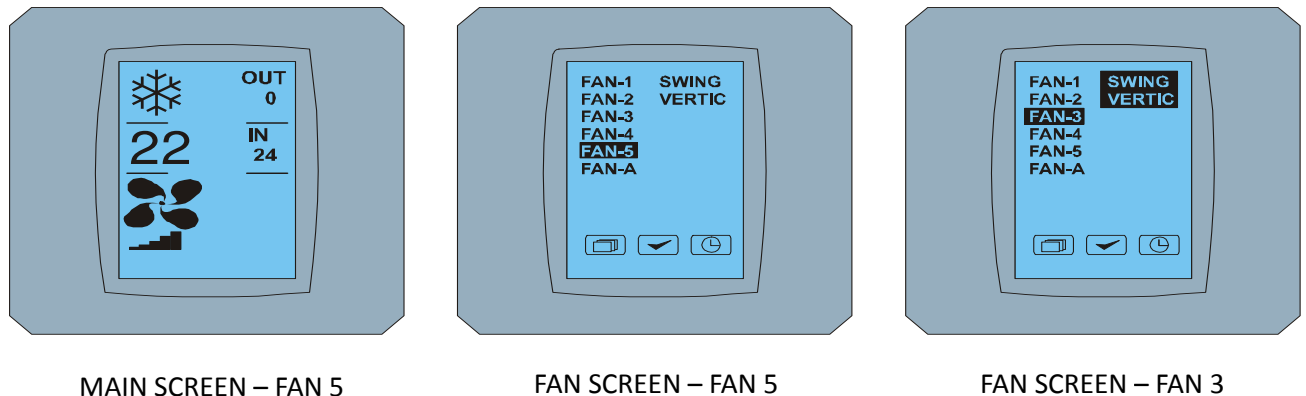

MAIN SCREEN - FAN 5

FAN SCREEN - FAN 3

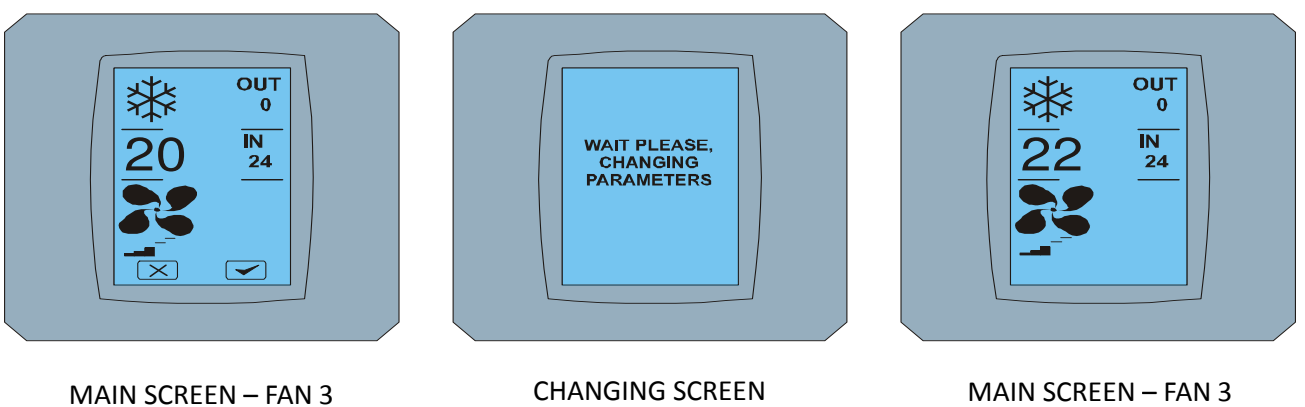

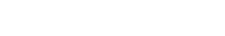

MAIN SCREEN - FAN 3 após de alteração

### 2.7 A/C TIMER

Se as definições do temporizador do ar condicionado ar condicionado com controle remoto, um temporizador é exibido na tela MAIN SCREEN (ver MAIN SCREEN - TIMER).

Desativar a função de temporizador através do KBRC01A tela sensível ao toque é a seguinte:

- 1. Pressione o ícone FAN na tela MAIN SCREEN (ver a MAIN SCREEN ON timer). Tela é exibida em FAN SCREEN (ver screem FAN - timer).
- 2. Pressione o botão () no canto inferior direito da tela FAN SCREEN Aparece TIMER STATUS SCREEN com a pergunta: TIMER IS ACTIVE. CLEAR IT? (Timer está ativo. Removê-lo?)
- 3. Pressione 🔽 para desativar o timer (ou o botão 🔀 . para cancelar a seleção). Tela exibe MAIN SCREEN sem temporizador ícone (veja Figura MAIN SCREEN – timer OFF) e temporizador é desactivado.

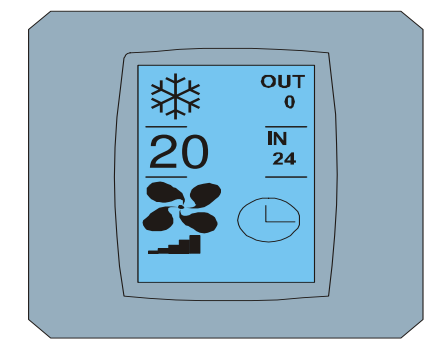

MAIN SCREEN – timer ON

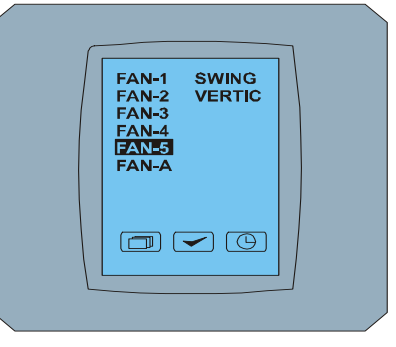

FAN SCREEN - timer

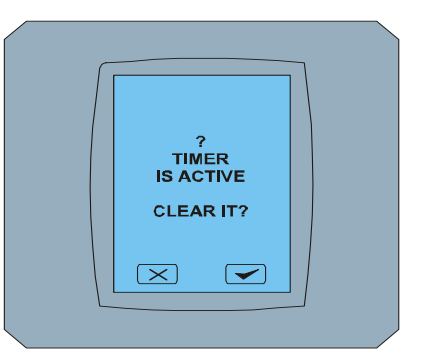

TIMER STATUS SCREEN

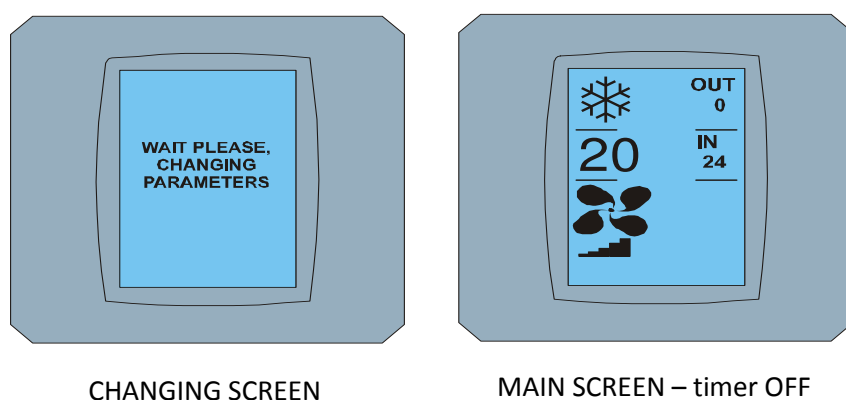

MAIN SCREEN - timer OFF

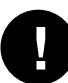

Quando o temporizador estiver definido, clique sobre o FAN SCREEN, TIMER SCREEN STATUS exibe a mensagem: SET TIMER não é (NÃO DORMIR set).

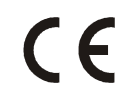

CONTINEO, s.r.o. e COLTBURG, s.r.o. declaram que o produto KBRC01A se encontra em conformidade com os requisitos nos termos de directivas 1999/5/CE.

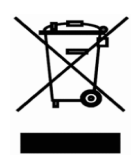

REEE (WEEE) Directiva 2002/96/CE os padrões legislativos da UE, o principal objetivo é a prevenção da poluição por resíduos Electricos e Equipamentos Electrónicos (REEE), bem como formas de reutilização, reciclagem e outras formas de recuperação da quantidade de resíduos que originou o uso desses produtos. Não deita este produto num recipiente para resíduos domésticos comuns, mas devolva-o ao ponto de recolha, para separação de resíduos.